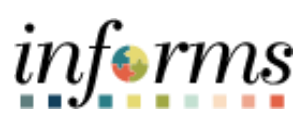

**Miami-Dade County** 

Convert a Bidder to a Supplier

Version 1.0

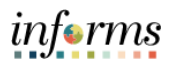

#### **TABLE OF CONTENTS**

| TABLE OF CONTENTS                  | 2 |
|------------------------------------|---|
| PURPOSE AND DESCRIPTION            | 2 |
| Purpose                            | 2 |
| Description                        | 2 |
| MD_SP_BIDDER_SUPPLIER_VERIFY QUERY | 3 |
| VERIFY BIDDER INFORMATION          | 5 |
| CONVERT BIDDER TO SUPPLIER         | 7 |

### **PURPOSE AND DESCRIPTION**

### <u>Purpose</u>

This document explains the key activities involved in Bidder management. It provides an overview of the sub-processes involved, as well as step-by-step procedural guidance to perform the activity.

#### **Description**

The key activities involved for running the MD\_SP\_Bidder\_Supplier, verify Bidder information, and converting a Bidder to a Supplier.

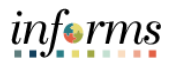

# MD\_SP\_BIDDER\_SUPPLIER\_VERIFY QUERY

| Step | Action                                                                                                    |  |  |  |  |  |  |  |  |
|------|----------------------------------------------------------------------------------------------------|--|--|--|--|--|--|--|--|
| 1.   | Log in to the INFORMS.                                                                                                    |  |  |  |  |  |  |  |  |
| 2.   | Navigate to the Supplier Administration page: Finance / Supply Chain (FSCM) > Supplier Administration.                                                                                                    |  |  |  |  |  |  |  |  |
| 3.   | C / flace/c / Supplier Administration   Supplier Administration   Profile Questions   Profile Questions   Supplier Administration   Supplier Administrations   Supplier Administrations   Question ID   Objectivy   Applicable for   Question ID   Objectivy   Applicable for   Question ID   Objectivy   Namage Invations   Question ID   Objectivy   Administrations   Question ID   Objectivy   Namage Invations   Question ID   Objectivy   Namage Invations   Question ID   Objectivy   Administrations   Question ID   Objectivy   Namage Invations   Question ID   Objectivy   Namage Invations   Question ID   Objectivy   Namage Invations   Question ID   Objectivy   Namage Invations   Question ID   Namage Invations   Question ID   Namage Invations   Question ID   Namage Invations   Question ID   Namage Invations   Question ID   Namage Invations   Question ID   Namage Invations   Question ID   Namage Invations   Question ID   Namage Invations   Question ID   Namage Invations   Question ID |  |  |  |  |  |  |  |  |
| 4.   | Supplier Administration C: * «<br>Main Reports/Queries<br>My Work C:<br>Alerts<br>Alerts<br>SLA Compliance Notice<br>Spend Threshold Notice<br>Contract Threshold Notice                                                                                                    |  |  |  |  |  |  |  |  |

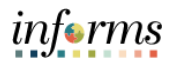

|    | Reports/Processes                                                                                       | с :                  |                         |            |                   |                         |               |  |
|----|----------------------------------------------------------------------------------------------------|----------------------|-------------------------|------------|-------------------|-------------------------|---------------|--|
|    | <ul> <li>Ad Hoc Reports</li> <li>Query Viewer</li> </ul>                                                |                      |                         |            |                   |                         |               |  |
| 5. | Schedule Query                                                                                          |                      |                         |            |                   |                         |               |  |
|    | Monitor                                                                                                 |                      |                         |            |                   |                         |               |  |
|    | Process Monitor                                                                                         |                      |                         |            |                   |                         |               |  |
|    | Report Manager                                                                                          |                      |                         |            |                   |                         |               |  |
|    |                                                                                                    |                      |                         |            |                   |                         |               |  |
|    | • Select Query Viewer.                                                                                  |                      |                         |            |                   |                         |               |  |
|    |                                                                                                    |                      |                         | Sup        | plier Adm         | inistration Ce          | nter          |  |
|    |                                                                                                    |                      |                         |            |                   |                         |               |  |
|    | Query Viewer                                                                                            |                      |                         |            |                   |                         |               |  |
| 6  | Enter any information you have and click Search                                                         | . Leave fields blank | for a list of all value | es.        |                   |                         |               |  |
| 0. | -Search By Query Nar                                                                                    | ne 🗸                 | begins with             | M          | D_SP_BIDDE        | R_SUPPLIER_VERI         | FY            |  |
|    | Search Advanced Search                                                                                  |                      |                         |            |                   |                         |               |  |
|    | • Enter MD_SP_BIDDER_SU                                                                                 | PPLIER_VER           | IFY in the <b>b</b>     | egins v    | <b>vith</b> field | l.                      |               |  |
|    | • Select Search.                                                                                        |                      |                         |            |                   |                         |               |  |
|    | Query Viewer                                                                                            |                      |                         |            |                   |                         |               |  |
|    | Enter any information you have and click Search. Leave fields blank for a list of all values.           |                      |                         |            |                   |                         |               |  |
|    | Search     Query Name     begins with     MD_SP_BIDDER_SUPPLIER_VERIFY       Search     Advanced Search |                      |                         |            |                   |                         |               |  |
|    | Search Results                                                                                          |                      |                         |            |                   |                         |               |  |
| 7. | *Folder View All Folders V                                                                              |                      |                         |            |                   |                         |               |  |
|    | Query                                                                                                   |                      |                         |            |                   |                         | 1             |  |
|    | Exp Q                                                                                                   | Owner                | Folder Run to           | Run to tur | n to Schedule     | Definitional References | Add to        |  |
|    | MD_SP_BIDDER_SUPPLIER_VERIFY                                                                            | Public               | HTML                    | Excel (MI  | L Schedule        | Lookup References       | Favorite      |  |
|    | Select Run to Excel.                                                                                    |                      |                         |            |                   |                         |               |  |
|    |                                                                                                    |                      |                         |            |                   |                         |               |  |
| 0  | Vew Results Kow Bidder                                                                                  | Company              | 1                       | 5          | Status            |                         | Review Status |  |
| δ. | • Select Verified – Awaiting                                                                            | Approval fr          | om the <b>Revi</b>      | iew Sta    | <b>atus</b> drop  | o-down.                 |               |  |
|    | • Select View Results.                                                                                  |                      |                         |            |                   |                         |               |  |
| 9. | MD_SP_BIDDER_Sxlsx                                                                                      | ^                    |                         |            |                   |                         |               |  |
|    | Open the Excel document the                                                                             | it is created        |                         |            |                   |                         |               |  |

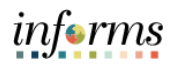

|     | A                                                                                             |                 | В                            | С      | D                            |  |  |  |
|-----|-----------------------------------------------------------------------------------------------|-----------------|------------------------------|--------|------------------------------|--|--|--|
|     | 1 MD_SP_BIDDER_SUPPLIER_VERIFY                                                                |                 | 3                            |        |                              |  |  |  |
|     | 2                                                                                             | Bidder          | Company                      | Status | Review Status                |  |  |  |
|     | 3                                                                                             | B000006904      | ARCHITECTS INTERNATIONAL INC | Active | Verified - Awaiting Approval |  |  |  |
|     | 4                                                                                             | B000008918      | Unlimited Auto Glass Corp    | Active | Verified - Awaiting Approval |  |  |  |
| 10  | 5                                                                                             | B000008862      | SLM ENGINEERING INC          | Active | Verified - Awaiting Approval |  |  |  |
| 10. | 6                                                                                             |                 |                              |        |                              |  |  |  |
|     | The excel document displays all Bidders that are ready to be converted to Suppliers by the    |                 |                              |        |                              |  |  |  |
|     | Central Finance Approver staff.                                                               |                 |                              |        |                              |  |  |  |
|     | Note: Save this document to use as a reference when performing the Convert Bidder to Supplier |                 |                              |        |                              |  |  |  |
|     | process.                                                                                      |                 |                              |        |                              |  |  |  |
| 11. | •                                                                                             | End of Process. |                              |        |                              |  |  |  |

## **VERIFY BIDDER INFORMATION**

| Step | Action                                                                                                    |                                                                                               |  |  |  |  |  |
|------|----------------------------------------------------------------------------------------------------|-----------------------------------------------------------------------------------------------|--|--|--|--|--|
| 1.   | Log in to the INFORMS.                                                                                                    |                                                                                               |  |  |  |  |  |
| 2.   | Navigate to the Maintain Bidder page: Finance / Supply Chain (FSCM) > Supply Chain<br>Operations > Buyer > Maintain Bidder > Find an Existing Value. |                                                                                               |  |  |  |  |  |
|      | < Supply Chain Operations                                                                                                    |                                                                                               |  |  |  |  |  |
|      | Manage Sourcing Events                                                                                                    | Maintain Bidder                                                                               |  |  |  |  |  |
|      | Maintain Bidder                                                                                                    | Enter any information you have and click Search. Leave fields blank for a list of all values. |  |  |  |  |  |
|      | Requisitions ~                                                                                                    | Find an Existing Value         Add a New Value                                                |  |  |  |  |  |
|      | Purchase Orders ~                                                                                                    | ▼ Search Criteria                                                                             |  |  |  |  |  |
|      | 🧔 Receipts 🗸 🗸                                                                                                    | SetID begins with V MDC Q                                                                     |  |  |  |  |  |
|      | 🖙 Payments 🗸 🗸                                                                                                    | Bidder ID begins with 🗸                                                                       |  |  |  |  |  |
|      | Buyer WorkCenter                                                                                                    | Status as of Effective Date =                                                                 |  |  |  |  |  |
| 3.   |                                                                                                    | Approval Status = V                                                                           |  |  |  |  |  |
|      |                                                                                                    | Bidder Type =                                                                                 |  |  |  |  |  |
|      |                                                                                                    | Company Name begins with ~                                                                    |  |  |  |  |  |
|      |                                                                                                    | Search Clear Basic Search 📽 Save Search Criteria                                              |  |  |  |  |  |
|      |                                                                                                    |                                                                                               |  |  |  |  |  |
|      |                                                                                                    | Find an Existing Value   Add a New Value                                                      |  |  |  |  |  |
|      | • Enter <b>MDC</b> in                                                                                                    | the <b>SetID</b> field.                                                                       |  |  |  |  |  |
|      | • Enter the <b>Bidd</b>                                                                                                    | der ID and/or Company Name.                                                                   |  |  |  |  |  |
|      | • Select <b>Search</b> .                                                                                                    |                                                                                               |  |  |  |  |  |

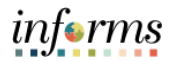

|                                                                                                    | Main <u>A</u> ddresses                                                                                                    | Contacts Identifications                                                                                                    |                                                                                                    |                                                                                                    |                                                                                      |   |
|----------------------------------------------------------------------------------------------------|----------------------------------------------------------------------------------------------------|----------------------------------------------------------------------------------------------------|----------------------------------------------------------------------------------------------------|----------------------------------------------------------------------------------------------------|--------------------------------------------------------------------------------------|---|
|                                                                                                    |                                                                                                    |                                                                                                    | Affidavits Ad                                                                                                    | ditional Informat                                                                                                    | ion                                                                                  |   |
|                                                                                                    | SetID M                                                                                                    | IDC Bidde                                                                                                    | er ID B000006904                                                                                                    |                                                                                                    |                                                                                      |   |
|                                                                                                    | Company A                                                                                                    | RCHITECTS INTERNATIONAL INC                                                                                                    | 2                                                                                                    |                                                                                                    |                                                                                      |   |
|                                                                                                    | Company LIPI                                                                                                    |                                                                                                    |                                                                                                    | 1                                                                                                    |                                                                                      |   |
|                                                                                                    | Company OKL                                                                                                    |                                                                                                    |                                                                                                    |                                                                                                    |                                                                                      |   |
|                                                                                                    | Bidder Status                                                                                                    | 0.0-441-0                                                                                                    | Bidder Type                                                                                                    | Duraimana                                                                                                    |                                                                                      |   |
|                                                                                                    |                                                                                                    | D Inactive                                                                                                    |                                                                                                    | <ul> <li>Business</li> <li>Individual</li> </ul>                                                                            |                                                                                      |   |
|                                                                                                    |                                                                                                    |                                                                                                    |                                                                                                    |                                                                                                    |                                                                                      |   |
|                                                                                                    | Bidders ready                                                                                                    | / to convert disp                                                                                                    | olay as Activ                                                                                                    | ve.                                                                                                    |                                                                                      |   |
|                                                                                                    | Select the                                                                                                    | Additional Info                                                                                                    | ormation ta                                                                                                    | b.                                                                                                    |                                                                                      |   |
|                                                                                                    | 1149 824                                                                                                    |                                                                                                    |                                                                                                    |                                                                                                    |                                                                                      |   |
|                                                                                                    | Main Addresses Q                                                                                                    | ontacts Identifications Affidavite                                                                                                    | s Additional Information                                                                                                    |                                                                                                    |                                                                                      |   |
|                                                                                                    | Additional Information                                                                                                    |                                                                                                    |                                                                                                    |                                                                                                    |                                                                                      |   |
|                                                                                                    | SetID MDC                                                                                                    | Bidder ID B00000690                                                                                                    | 04 Status                                                                                                    | All Verifications Co                                                                                                    | mplete                                                                               | ~ |
|                                                                                                    | Company ARCHITECTS                                                                                                    | INTERNATIONAL INC                                                                                                    |                                                                                                    |                                                                                                    |                                                                                      |   |
|                                                                                                    | THE MIAMI-DADE COUNTY                                                                                                    |                                                                                                    | D CODE OF ETHICS ORDIN                                                                                                    | ANCE 2-11.1                                                                                                    |                                                                                      |   |
|                                                                                                    | requires all Miami-Dade Cour<br>submittal of a bid, response of                                                                                                    | nty employees, board members and ele<br>or application of any type to contract with                                                                                                    | cted officials to seek a conflic<br>h Miami-Dade County by the                                                                   | t of interest opinio<br>person or any mer                                                                                   | n prior to<br>nber of his or                                                         |   |
|                                                                                                    | her immediate family. Immed<br>Pursuant to the ordinance, M<br>ethics opinion or a waiver fro                                                                                                    | late family is defined as spouse, domest<br>iami-Dade County may not award a con<br>m the Board of County Commissioners.                                                                                                    | tic partner, parents, steppare<br>stract to any covered person v                                                                 | nts, children and s<br>who has not receiv                                                                                   | tepchildren.<br>ed a written                                                         |   |
|                                                                                                    | If you answer yes to question                                                                                                    | is A or B below, you are required to obta                                                                                                    | ain a Conflict of Interest Opini                                                                                                 | on from the Miami                                                                                                    | Dade County                                                                          | ( |
|                                                                                                    | Commission on Ethics and P<br>official, to the officers or princ                                                                                                    | ublic Trust (COE) concerning the relation<br>spals of your firm. An opinion from the C                                                                                                    | nship of the County employer<br>OE is required prior to the re                                                                   | e, board member a<br>ceipt or approval o                                                                                    | and/or elected<br>of the vendor                                                      | i |
|                                                                                                    | Conflict of Interest Opinion to<br>Miami, Florida, 33130 or fax 1                                                                                                    | e County, Internal Services Department<br>Miami-Dade County Commission on E<br>to (305) 579-0273, Please contact the C                                                                                                    | thics and Public Trust, 19 We<br>COE at 1-800-829-4933 for fu                                                                    | est Flagler Street,<br>ther information.                                                                                    | Suite #820,<br>t is the                                                              | n |
|                                                                                                    | responsibility of the vendo<br>information for processing                                                                                                    | r to upload the written Conflict of Inte                                                                                                    | rest Opinion from the COE                                                                                                    | along with all ot                                                                                                    | her required                                                                         |   |
|                                                                                                    | A. ARE ANY OF THE OWNE                                                                                                    | RS/PRINCIPALS IN THE FIRM, A MIAN                                                                                                    | /II-DADE COUNTY ELECTED                                                                                                    | OFFICIAL, BOAR                                                                                                    | RD MEMBER                                                                            |   |
|                                                                                                    | ◯ Yes ● No                                                                                                    |                                                                                                    |                                                                                                    |                                                                                                    |                                                                                      |   |
| B. ARE ANY IMMEDIATE FAMILY MEMBERS OF THE OWNERS/PRINCIPALS IN THE FIRM, A MIAMI-DADE COUNTY<br>ELECTED OFFICIAL, BOARD MEMBER OR MIAMI-DADE COUNTY EMPLOYEE? Immediate family independ on example detection accords the difference and detectivities. |                                                                                                    |                                                                                                    |                                                                                                    |                                                                                                    |                                                                                      |   |
|                                                                                                    | Immediate family is defined as s<br>○ Yes ● No                                                                                                    | ouse, domestic partner, parents, stepparer                                                                                                    | nts, children, and stepchildren.                                                                                                 |                                                                                                    |                                                                                      |   |
|                                                                                                    | Attached File                                                                                                    |                                                                                                    |                                                                                                    |                                                                                                    |                                                                                      |   |
|                                                                                                    |                                                                                                    | Attachment Description                                                                                                    | Upload                                                                                                    | View                                                                                                    |                                                                                      |   |
|                                                                                                    | 1 A.IW9_form.pdf                                                                                                    | Attachment Description<br>A. I. W-9 form                                                                                                    | Upload                                                                                                    | View<br>View                                                                                                    | +                                                                                    | - |
|                                                                                                    | 1 A.IW9_form.pdf                                                                                                    | Attachment Description A. I. W-9 form                                                                                                    | Upload                                                                                                    | View                                                                                                    | +                                                                                    | - |
|                                                                                                    | AI_W9_form.pdf     Submit copy of IRS letter 1 identifying your business name                                                                                                    | Attachment Description A. L. W-9 form IV- IV-9 form IV- IV- IV- IV- IV- IV- IV- IV- IV- IV-                                                                                                    | Upload<br>Upload<br>FEIN or any other pre-printe                                                                                 | View<br>View<br>d IRS form issued                                                                                           | +<br>by the IRS                                                                      | - |
|                                                                                                    | 1 A.I_W0_form.pdf 4. Submit copy of IRS letter 1 identifying your business name                                                                                                    | Attachment Description A L W-9 form I47C, verifying your business name and rEIN.                                                                                                    | Upload<br>Upload                                                                                                    | View<br>View<br>d IRS form issued                                                                                           | +<br>by the IRS                                                                      | - |
|                                                                                                    | 1 A.I_W0_form.pdf<br>4. Submit copy of IRS letter 1<br>identifying your business name<br>同 Q<br>Attached File                                                                                                    | Attachment Description A. L. W-9 form 47C, verifying your business name and and FEIN. Attachment Description                                                                                                    | FEIN or any other pre-printe                                                                                                    | View<br>View<br>d IRS form issued                                                                                           | t-1 of 1 ~                                                                           | - |
|                                                                                                    | 1 A.I_W0_form.pdf 4. Submit copy of IRS letter 1 identifying your business name 同 Q Attached File 1 TARCHITECTS_IRS pdf                                                                                                    | Attachment Description A. I. W-9 form I47C, verifying your business name and and FEIN. Attachment Description                                                                                                    | FEIN or any other pre-printe                                                                                                    | View<br>View<br>d IRS form issued<br>View<br>View                                                                           | +<br>by the IRS                                                                      |   |
|                                                                                                    | A I_W0_form.pdf      Automatic copy of IRS letter 1      dentifying your business name      Q      Attached File      1 1ARCHITECTS_IRS.pdf      S. Other Documents                                                                                                    | Attachment Description A. L. W-9 form I47C, verifying your business name and and FEIN. Attachment Description                                                                                                    | FEIN or any other pre-printe                                                                                                    | View<br>View<br>d IRS form Issued<br>View<br>View                                                                           | by the IRS                                                                           |   |
|                                                                                                    | Al_W0_form.pdf      Al_W0_form.pdf      Assubilit copy of IRS letter 1      Identifying your business name      Q      Attached File      IARCHITECTS_IRS.pdf      S. Other Documents                                                                                                    | Attachment Description A. I. W-9 form I47C, verifying your business name and and FEIN. Attachment Description                                                                                                    | I FEIN or any other pre-printe                                                                                                   | View<br>View<br>d IRS form issued<br>View<br>View                                                                           | by the IRS                                                                           |   |
|                                                                                                    | Al_W0_form.pdf      Al_W0_form.pdf      Assubmit copy of IRS letter 1 identifying your business name      Q      Attached File      Intracted File      S. Other Documents      Q      Attached File      Attached File | Attachment Description A. L.W-9 form I47C, verifying your business name and rand FEIN. Attachment Description                                                                                                    | Upload<br>Upload<br>IFEIN or any other pre-printe<br>Upload<br>Upload                                                            | View<br>View<br>d IRS form issued<br>d IRS form issued<br>View<br>View                                                      | +<br>by the IRS                                                                      |   |
|                                                                                                    | 1       A1_W0_form.pdf         4. Submit copy of IRS letter 1         identifying your business name         IF       Q         Attached File         5. Other Documents         IF       Q         Attached File         1       Attached File                                                                                                    | Attachment Description          Attachment Description         Attachment Description                                                                                                    | I FEIN or any other pre-printe Upload Upload Upload Upload Upload Upload Upload                                                  | View<br>View<br>d IRS form issued<br>d IRS form issued<br>View<br>View<br>View                                              | + by the IRS i-1 of 1 ~ + i-1 of 1 ~                                                 |   |
|                                                                                                    | 1       A1_W8_form.pdf         4. Submit copy of IRS letter 1         identifying your business name         IM       Q         Attached File         1       1ARCHITECTS_IRS.pdf         5. Other Documents         IM       Q         Attached File         1       ALTACHETECTS_IRS.pdf                                                                                                    | Attachment Description          Attachment Description         Attachment Description                                                                                                    | Upload       Upload       Upload                                                                                                 | View<br>View<br>d IRS form issued<br>d IRS form issued<br>View<br>View<br>View<br>View                                      | +<br>by the IRS<br>I-1 of 1 ~<br>+                                                   |   |
|                                                                                                    | 1       A1_W0_form.pdf         4. Submit copy of IRS letter 1         identifying your business name         ID         Attached File         1         1         ARCHITECTS_IRS.pdf         5. Other Documents         ID         Attached File         1         Attached File         2         Attached File         3         Attached File         1         Attached File         1         Attache                                                                                                    | Attachment Description A. L.W-9 form HTC, verifying your business name and and FEIN. Attachment Description Attachment Description Itics on the Summary button at the botts if a piplication (Required to complete the                                                                                                    |                                                                                                    | View<br>View<br>d IRS form issued<br>View<br>View<br>View<br>View<br>View<br>View                                           | +<br>by the IRS<br>-1 of 1 ~<br>+<br>+<br>e notarized<br>age must                    |   |
|                                                                                                    | 1       A1_W0_form.pdf         4. Submit copy of IRS letter 1         identifying your business name         III       Attached File         1       1.ARCHITECTS_IRS.pdf         5. Other Documents         III       Attached File         1       A.Attached File         6. Notarized Summary page         summary page must be attached be attached to the online vendor         IIII       Q                                                                                                    | Attachment Description         A L W-9 form         147C, verifying your business name and relin.         Attachment Description         Attachment Description         Attachment Description         Silck on the Summary button at the bott at in this section to complete the registrix r application (Required to complete the registrix r application (Required to complete the registric)                                                                                                    | I FEIN or any other pre-printe Upload Upload Upload Upload Upload Upload Upload Upload Upload Upload Upload Upload Upload Upload | View<br>View<br>View<br>View<br>View<br>View<br>View<br>View                                                                | by the IRS                                                                           |   |
|                                                                                                    | 1       A1_W8_form.pdf         4. Submit copy of IRS letter 1         identifying your business name         IM       Q         Attached File         1       1 ARCHITECTS_IRS.pdf         5. Other Documents         IM       Q         Attached File         1       Altached File         3       Alt_I_Inc.pdf         6. Notarized Summary page must be attache be attached to the online vendor         IM       Q         Attached File         4. Attached Tile         5. Notarized Summary page         Summary page must be attached to the online vendor         IM       Q         Attached File                                                                                                    | Attachment Description         A L W-9 form         IATC, verifying your business name and relin.         Attachment Description         Attachment Description         Zilck on the Summary button at the botts of in this section to complete the registry ir application (Required to complete the registry ir application (Required to complete the registry in application (Required to complete the registry in application (Required to comp |                                                                                                    | View<br>View<br>d IRS form issued<br>d IRS form issued<br>View<br>View<br>View<br>View<br>View<br>View                      | +<br>by the IRS                                                                      |   |
|                                                                                                    | 1       A1_W0_form.pdf         4. Submit copy of IRS letter 1         identifying your business name         IM       Q         Attached File         1       1 ARCHITECTS_IRS pdf         5. Other Documents         IM       Q         Attached File         1       A.L.I.nc.pdf         6. Notarized Summary page must be attached to the online vendor         IM       Q         Attached File         1       Summary page         1       Summary page         1       Summary page                                                                                                    | Attachment Description         A L W-9 form         147C, verifying your business name and relin.         Attachment Description         Attachment Description         Zilck on the Summary button at the botts of in this section to complete the registry or application (Required to complete the registry or application (Required to complete the registry)         Attachment Description                                                                                                    |                                                                                                    | View<br>View<br>d IRS form issued<br>d IRS form issued<br>view<br>View<br>View<br>View<br>View<br>View<br>View<br>View<br>V | +<br>by the IRS<br>-1 of 1 ~<br>+<br>-1 of 1 ~<br>+<br>+<br>e notarized<br>vage must |   |
|                                                                                                    | 1       A1_W8_form.pdf         4. Submit copy of IRS letter 1         identifying your business name         IM       Q         Attached File         1       1ARCHITECTS_IRS.pdf         5. Other Documents         IM       Q         Attached File         1       AIInc.pdf         6. Notarized Summary page must be attache be attached to the online vendor         IM       Q         Attached File       1         Summary page       Summary page         IM       Q         Attached File       1         Summary page must be attache be attache be attached to the online vendor         IM       Q         Attached File       1         Summary page       1         Summary page       1         Attached File       1         Summary page       1         Summary page       1         Summary page       1         Summary page       1         Summary page       1         Summary page       1         Summary page       1         Summary page       1         Summary page       1         Summary pag                                                                                                    | Attachment Description         A L W-9 form         H47C, verifying your business name and rand FEIN.         Attachment Description         Attachment Description         Zilck on the Summary button at the botts of in this section to complete the registry application (Required to complete the registry and paper)         Attachment Description                                                                                                    |                                                                                                    | View<br>View<br>d IRS form issued<br>d IRS form issued<br>view<br>View<br>View<br>View<br>View<br>View<br>View<br>View<br>V | +<br>by the IRS<br>i-1 of 1 ~<br>+<br>i-1 of 1 ~<br>+<br>e notarized<br>vage must    |   |
|                                                                                                    | 1       A1_W8_form.pdf         4. Submit copy of IRS letter 1         identifying your business name         IM       Q         Attached File         1       1 ARCHITECTS_IRS pdf         5. Other Documents         IM       Q         Attached File         1       A.I_Inc.pdf         6. Notarized Summary page must be attache be attached to the online vendo         IM       Q         Attached File       1         Summary page       Summary page         Summary page       Summary page         Save       Summ                                                                                                    | Attachment Description         A L W-9 form         147C, verifying your business name and rand FEIN.         Attachment Description         Attachment Description         Dick on the Summary button at the botts of in this section to complete the registry application (Required to complete the registry application (Required to complete the registry application (Section Description         Attachment Description         Submit                                                                                                    |                                                                                                    | View<br>View<br>d IRS form issued<br>d IRS form issued<br>view<br>View<br>View<br>View<br>View<br>View<br>View<br>View<br>V | +<br>by the IRS                                                                      |   |

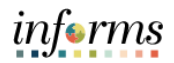

|    | <ul> <li>Select View and verify the attached files.</li> <li>Change the Status field to All Verfications Complete.</li> <li>Select Save.</li> </ul>                                                                                                    |
|----|----------------------------------------------------------------------------------------------------|
|    | <ul> <li><u>NOTE:</u> the drop-down menu has various statuses to select:         <ul> <li><u>Not Submitted</u> – Bidder is reviewing profile</li> <li><u>Submitted</u> – Bidder has submitted profile information</li> <li><u>Verified-Awaiting Approval</u> – Procurement staff has reviewed</li> <li><u>All Verification Complete</u> – Finance staff has reviewed</li> </ul> </li> <li>This Bidder is now ready to be <u>CONVERTED</u> to a Supplier.</li> </ul> |
| 6. | End of Process.                                                                                                    |

## **CONVERT BIDDER TO SUPPLIER**

| Step | Action                                                                           |  |  |  |  |  |
|------|----------------------------------------------------------------------------------|--|--|--|--|--|
| 12.  | Log in to the INFORMS.                                                           |  |  |  |  |  |
| 10   | Navigate to the Convert Bidder to Supplier page: Finance / Supply Chain (FSCM) > |  |  |  |  |  |
| 13.  | Supplier Administration > Maintain Suppliers > Convert Bidder to Supplier.       |  |  |  |  |  |
|      | < Finance / Supply Chain (FSCM) Supplier Administration                          |  |  |  |  |  |
|      | Manage Invitations                                                               |  |  |  |  |  |
|      | Manage Registrations                                                             |  |  |  |  |  |
|      | Search Search                                                                    |  |  |  |  |  |
|      | W Maintain Suppliers                                                             |  |  |  |  |  |
|      | Convert Bidder to Supplier Search Clear                                          |  |  |  |  |  |
|      | Maintain Supplier                                                                |  |  |  |  |  |
|      | Initiate Supplier Change                                                         |  |  |  |  |  |
| 1.4  | Supplier Audit Inquiry                                                           |  |  |  |  |  |
| 14.  | Conversations                                                                    |  |  |  |  |  |
|      | Supplier Performance Mgmt V                                                      |  |  |  |  |  |
|      | Supplier Administration Center                                                   |  |  |  |  |  |
|      | • Enter MDC in the SetID field.                                                  |  |  |  |  |  |
|      | • Enter information in any of the following fields.                              |  |  |  |  |  |
|      | • Bidder ID                                                                      |  |  |  |  |  |
|      | • Name                                                                           |  |  |  |  |  |
|      | <ul> <li>Company Name</li> </ul>                                                 |  |  |  |  |  |
|      | Select Search.                                                                   |  |  |  |  |  |

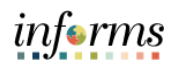

|     | Search Results                       |                                  |                                    |                                       |                                      |                       | 1-1 of 1    | ✓ ► ► View All |
|-----|--------------------------------------|----------------------------------|------------------------------------|---------------------------------------|--------------------------------------|-----------------------|-------------|----------------|
| 45  | SetID Bidder I                       | ID Contact Name                  | Company Name                       | Main Address                          |                                      | Creation Datetime     | Supplier ID | Convert        |
| 15. | 1 MDC B00000                         | 6904 JUAN A CRESPI               | ARCHITECTS<br>INTERNATIONAL<br>INC | 227 NE 26TH TERRACE                   | MIAMI FL 33137                       | 02/24/2021<br>3:59PM  |             | Convert        |
|     | Select Cor                           | nvert.                           |                                    |                                       |                                      |                       |             |                |
|     |                                      |                                  |                                    |                                       |                                      |                       |             |                |
|     | The system Gener                     | rated Supplier ID is 00          | 00015815 (1032                     | 0,298)                                |                                      |                       |             |                |
|     | Su                                   | upplier Created Succe            | ssfully.                           |                                       |                                      |                       |             |                |
|     |                                      | ок                               |                                    |                                       |                                      |                       |             |                |
| 16  | At this time, t                      | he system will                   | provide yo                         | u with the <u>S</u>                   | Supplier ID                          | ) numbei              | assigne     | d to the       |
| 10. | bidder                               |                                  |                                    |                                       |                                      |                       |             |                |
|     |                                      |                                  |                                    |                                       |                                      |                       |             |                |
|     | NOTE: Once a                         | Bidder is a su                   | oplier, they                       | can no long                           | ger be a Bl                          | DDER ag               | ain. The    | y will         |
|     | remain in the                        | Bidder File bu                   | t with the s                       | tatus of Ina                          | ctive.                               |                       |             |                |
|     | • Select OK                          |                                  |                                    |                                       |                                      |                       |             |                |
|     |                                      |                                  |                                    |                                       | Supplier Adr                         | ninistration          |             |                |
|     | Summary Identify                     | ying Information                 | Contacts                           | _ocation Affidavits                   | Additional Info                      | rmation C <u>u</u> st | om          |                |
|     | SetID                                | MDC                              |                                    |                                       |                                      |                       |             |                |
|     | Supplier ID                          | 0000015815                       |                                    |                                       |                                      |                       |             |                |
|     | Supplier Short Name<br>Supplier Name | ARCHITECTS AF                    | NAL INC                            |                                       |                                      |                       |             |                |
|     | Order                                | ARCHITECTS-002                   |                                    |                                       |                                      |                       |             |                |
|     |                                      | MIAMI, FL 33137-4519             |                                    |                                       |                                      |                       |             |                |
|     | Remit To                             | ARCHITECTS-002                   |                                    |                                       |                                      |                       |             |                |
| 17. |                                      | MIAMI, FL 33137-4519             |                                    |                                       |                                      |                       |             |                |
|     | Status                               | Unapproved Approval H<br>Regular | listory                            | Last Modified B<br>Last modified dat  | by E303675<br>te 06/10/2021 11:2:    | 5AM                   |             |                |
|     | Classification                       | Outside Party                    |                                    | Created B                             | By E303675                           |                       |             |                |
|     | HCM Class<br>Open for Ordering       | No                               |                                    | Created Date/tim<br>Last Activity Dat | te 06/10/2021 11:2:<br>te 06/10/2021 | 5AM                   |             |                |
|     | Withholding                          | No No                            |                                    |                                       |                                      |                       |             |                |
|     | Save Return to S                     | Search Notify                    |                                    |                                       | Add Update                           | /Display Inc          | ude History |                |
|     | Summary   Identifying Info           | ormation   Address   Conta       | cts   Location   Affi              | davits   Additional Inform            | mation   Custom                      |                       |             |                |
|     |                                      |                                  |                                    |                                       |                                      |                       |             |                |
|     | The supplier v                       | vill now be in I                 | NFORMS a                           | s a supplier                          | with the s                           | tatus of <b>I</b>     | Jnappro     | ved.           |

Γ

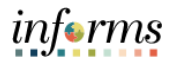

|     | <ul> <li>The Supplier needs to be 'completed' by Central Finance Staff. The following are the fields that MUST be VERIFED and UPDATED:</li> <li>Update IRS classification per W-9</li> <li>Select Withholding for IG/UAP fees and if applicable IRS 1099 reporting</li> <li>Select Open for Ordering</li> <li>Verify TIN information to W-9</li> <li>Verify LBT License populated IF company resides within Miami Dade County</li> <li>Enter Address Description per address converted from bidder file <ul> <li>1 address ID MUST state 'remit to address'</li> <li>Add DBA if applicable</li> </ul> </li> </ul> |  |  |  |  |
|-----|----------------------------------------------------------------------------------------------------|--|--|--|--|
| 18. | <ul> <li>Verify contact information is populated with email address</li> <li>Update Location Description</li> <li>Select remitting address from Address tab within the Accounts Payable option</li> <li>Update Payment Profile – all Suppliers when converted will be paid via System Check</li> <li>Update 1099 Withholding as applicable within the Global/1099 Withholding option</li> </ul>                                                                                                    |  |  |  |  |
|     | Once the Supplier is created in INFORMS and reviewed/updated for completeness it can be <u>SAVED</u> .                                                                                                    |  |  |  |  |
|     | This will set off the supplier approval flow to a Finance Approver to make the final review and <b>SAVE</b> the supplier updates as entered by the PROCESSOR.                                                                                                    |  |  |  |  |
|     | The supplier is now in Approved Status and ready to transact with Miami Dade County                                                                                                    |  |  |  |  |
| 19. | End of Process.                                                                                                    |  |  |  |  |